The steps to access your PDF transcript:

- MCLE Home Page
- Roll over the tab "Lawyers" or "LPPs". Click on "Lawyer Practice Portal Login" <u>Utah State Bar</u> <u>Account Login</u>
- Enter your Username and Password.
- Within the first Portal Card labeled "Utah Bar Portal Control" scroll to the bottom where you can click "My Dashboard" with the peacock image.
- Under "My Account" click "MCLE My Current Transcript PDF."
- This PDF version of your transcript will reflect all the hours the Utah State Bar has on file for you. This document includes events are counted as live/self-study as well as regular/ethics/professionalism and civility.

| ereale type ney            |                                                   |
|----------------------------|---------------------------------------------------|
| Regular                    | Live/Verified CLE General Studies                 |
| Self-Study_Regular         | Elective General Studies                          |
| Ethics                     | Live/Verified CLE Ethics Credit                   |
| Self-Study_Ethics          | Elective Ethics Credit                            |
| Professionalism/Civility   | Live/Verified CLE Professionalism/Civility Credit |
| Self-Study_Professionalism | Elective Professionalism/Civility Credit          |
|                            |                                                   |

Credit Type Key